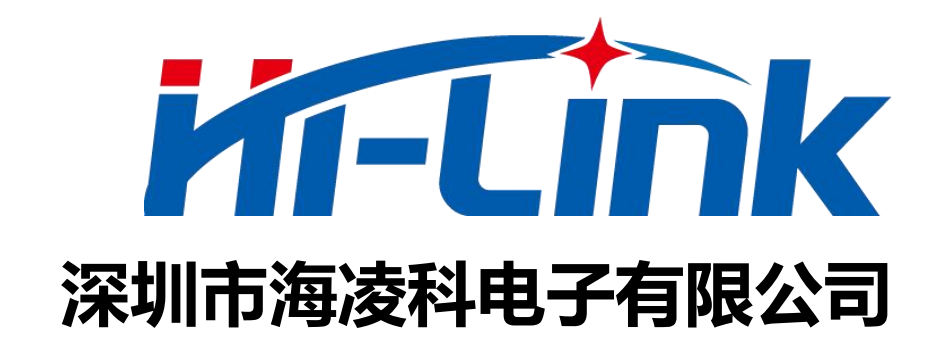

## HLK-B26

## **BLE mesh模块**

# 使用手册

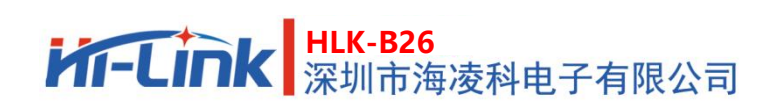

| 1. 产品简介                  | 1  |
|--------------------------|----|
| 2. 产品特点                  | 1  |
| 3. 应用场景                  | 1  |
| 4. 引脚定义                  | 2  |
| 5. 性能和电气参数               | 2  |
| 6. OTA升级                 | 3  |
| 7. 硬件准备                  | 4  |
| 8. 使用nRF Mesh APP进行配网和通信 | 5  |
| 9. AT指令                  | 9  |
| 9.1 AT指令格式说明             | 9  |
| 9.2 AT指令列表说明             | 10 |
| 9.3 指示列表说明               | 11 |
| 9.4 指示灯状态                | 11 |
| 10. 组网测试示例               | 12 |
| 10.1 室内密集测试              | 12 |
| 10.1.1 测试内容              | 12 |
| 10.1.2 测试环境              | 12 |
| 10.1.3 测前准备              | 13 |
| 10.1.4 测试方法              | 13 |
| 10.1.5 测试数据              | 13 |
| 10.1.6 测试结论              | 15 |
| 10.2 室外拉距测试              | 15 |
| 10.2.1 测试内容              | 15 |
| 10.2.2 测试环境              | 15 |
| 10.2.3 测前准备              | 16 |
| 10.2.4 测试方法              | 17 |
| 10.2.5 测试数据              | 17 |
| 10.2.6 测试结论              | 18 |
| 11. 修订记录                 | 19 |
|                          |    |

## 1. 产品简介

HLK-B26是海凌科电子开发生产的一款BLE5.0mesh模块,各种带有串口的设备通过本模块,都能够简单快速的使用蓝牙mesh无线收发数据。

本产品可以和APP进行一对一通信,也可以通过APP进行一对多通信,还可以多对多进行通信。 支持AT命令模式,可通过串口AT命令查询或设置模块的基本参数,如串口波特率等。

## 2. 产品特点

- 主频96MHz,32bit
- 串口波特率可达921600
- 基于BLE5.0,速度更快,传输距离更远
- 支持OTA蓝牙无线升级模块固件,无线配置模块参数
- 默认板载天线,控制极低成本,在低成本条件下有较强的无线信号
- 宽工作电压 1.8V to 4.2V, 典型值 3.0V

## 3. 应用场景

HLK-B26提供的蓝牙mesh传输,提供了一个简单灵活的数据通道,可广泛应用于各种需要通过蓝牙 mesh无线传输数据的产品中。

常用的应用场景举例如下:

- 智慧家居/家电
   通过手机或者其他设备控制智能插座、智慧灯控、智能门锁等
- 物联网
   手机和设备,设备和设备间无线传输数据
- 工农业控制
   通过蓝牙无线连接各种控制或传感设备,进行读取和控制等
- 智慧城市/园区 在一定范围内的路灯控制、数据传输等
- 更多应用场景等待您去开发

## 4. 引脚定义

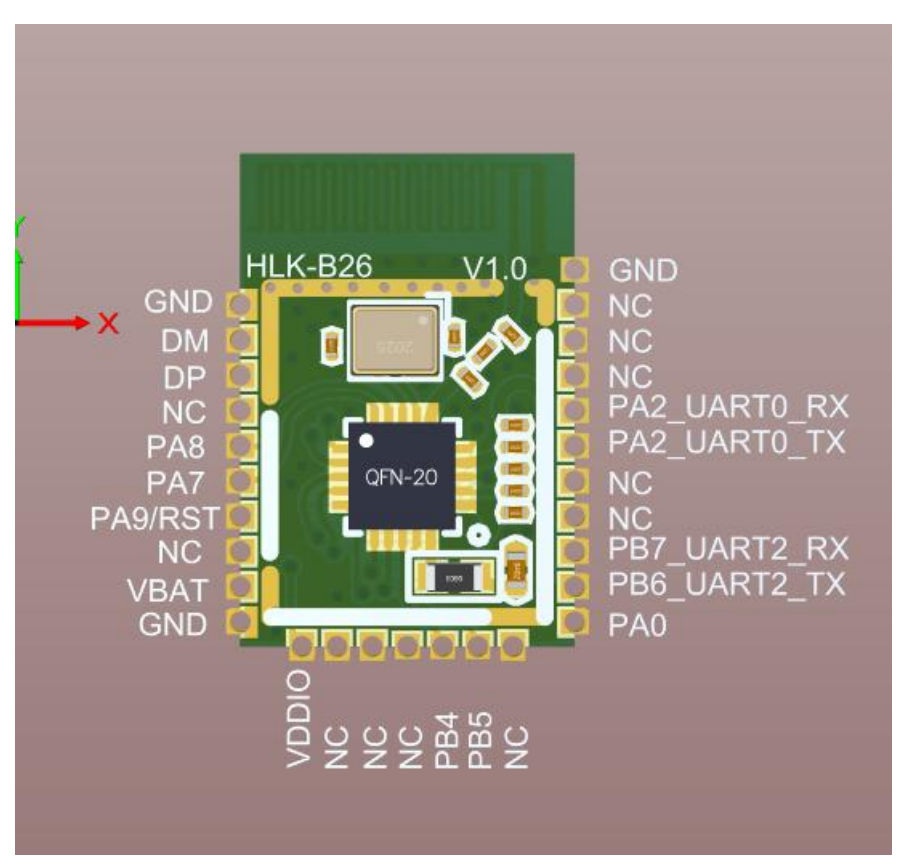

#### 图 1 引脚位置示意图

## 5. 性能和电气参数

| 供电和功耗 | 供电输入要求 | DC 1.8~4.2V,典型值3.0V,供电能力>80mA                    |
|-------|--------|--------------------------------------------------|
|       | 波特率    | 9600,19200,38400,<br>115200,230400,460800,921600 |
| 串口参数  | 数据位    | 8                                                |
|       | 停止位    | 1                                                |
|       | 频率     | 2402 ~ 2480MHz                                   |
|       | 发射功率   | -20~8dBm可调                                       |
| 蓝牙参数  | 接收灵敏度  | -92dBm                                           |
|       | 规范标准   | Bluetooth V5.0 mesh                              |
| 工作环境  | 工作温度   | -40 ~ 85°C                                       |
| 尺寸封装  | 外形尺寸   | 长14mm×宽9.5mm×高2mm                                |

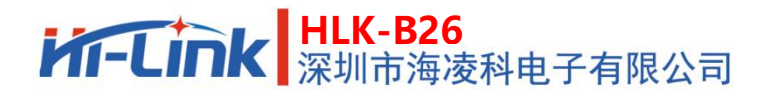

#### 表 2 性能和电气参数表

## 6. OTA升级

本模组支持OTA更新固件,安卓版支持从本地读取固件内容并更新到模组中。 升级前,请从确保将正确的要升级的固件的升级ufw文件下载到手机中。 点击<请选ufw文件>,在弹出的页面中选择要升级的ufw文件,然后点击开始升级,APP将开始检

\*\*\*\*\*\*不正确的OTA升级升级文件和操作,可能会使模块固件损坏无法启动,请谨慎操作 \*\*\*\*\*

查并升级固件,升级过程中APP有日志提示,升级成后会提示升级完成。

下午3:28 | 1.1K/s 🖉 🙆 下午3:28丨0.1K/s 煌 🞯 < 参数设置  $\langle$ OTA升级 软件版本: 23.04.20.14 请选择 ufw 文件 长按软件版本进入升级页面 开始升级

图 2 OTA升级

在参数配置页面中,长按软件版本位置,可进入OTA升级页面。选择固件后即可开始升级。

#### 第3页共21页

## 7. 硬件准备

● 以HLK-B40/B50-KIT-V1.1(图3)或者HLK-B40-KIT-V1.1(图4)为测试底板,如下图所示

使用手册

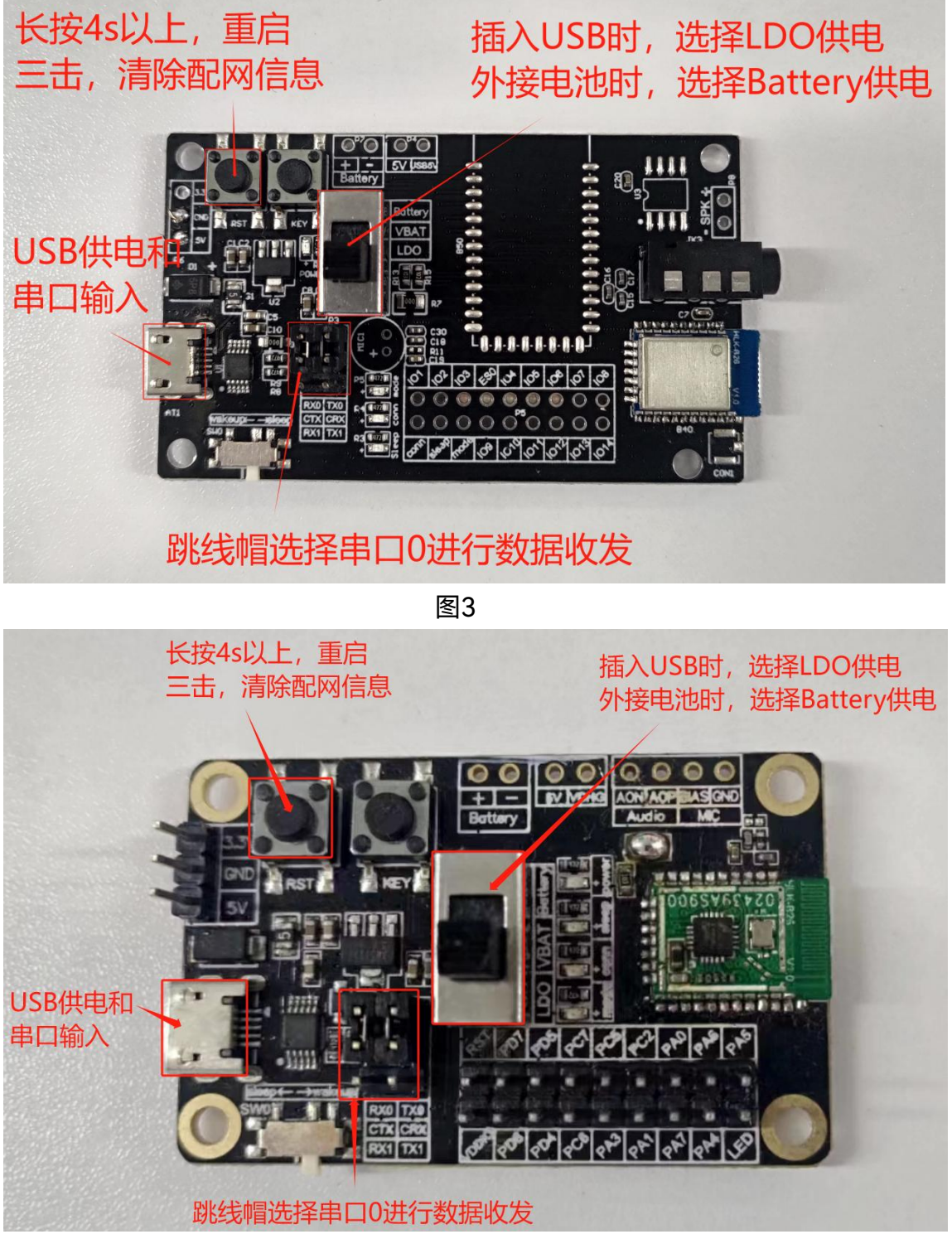

图4

## 8. 使用nRF Mesh APP进行配网和通信

蓝牙广播名称: HLK-B26-xxxx(xxxx表示蓝牙mac地址的后两个字节) 配网步骤如下:

1)图1为软件首页,点击蓝色+号进行扫描mesh设备;图2为扫描到的mesh设备列表,点击 列表里的设备会进入图3确认设备名称和APP密钥,APP密钥可以在settings里面更改或者添加;

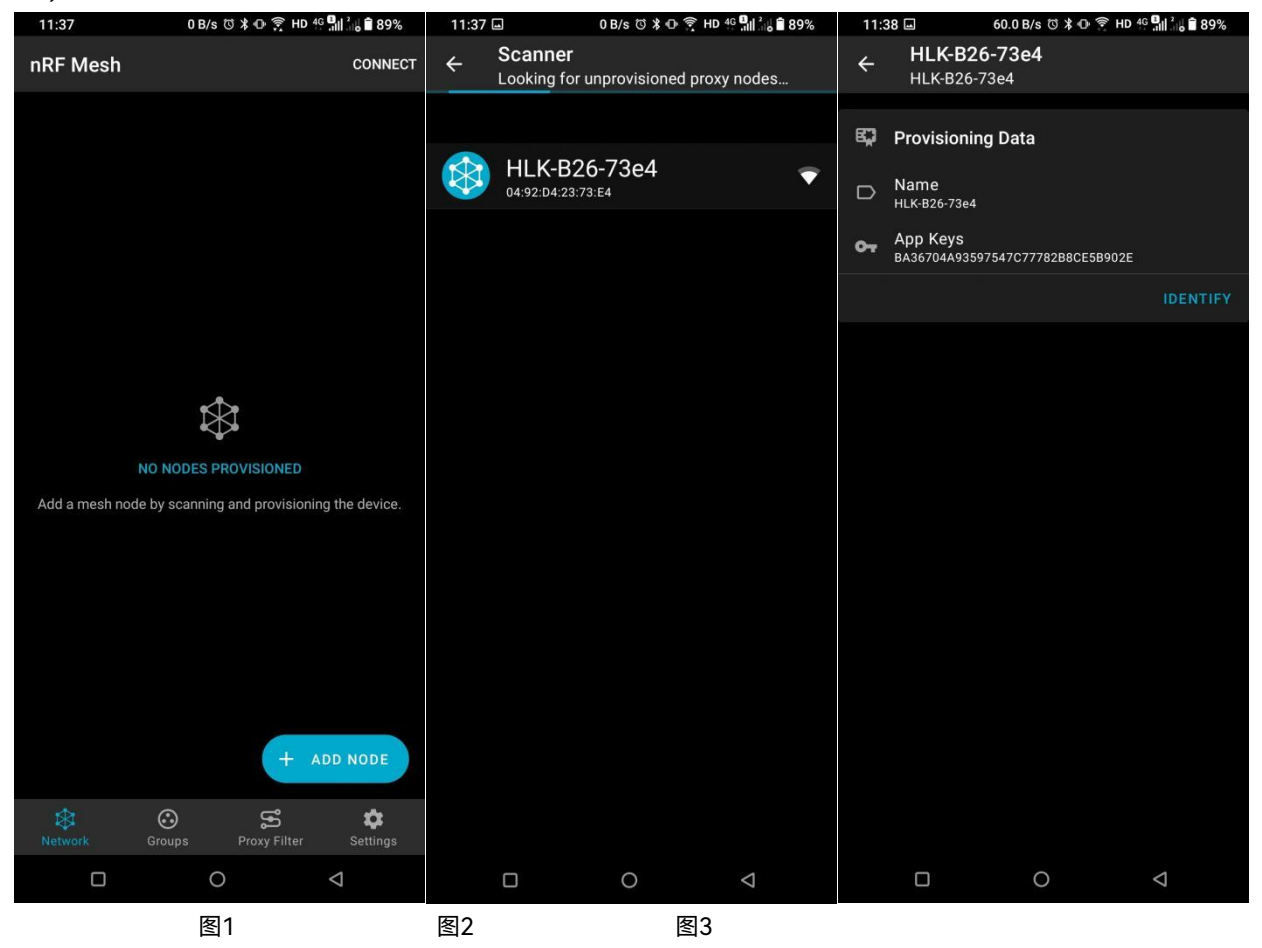

#### 使用手册

### 2) 点击图4的"PROVISION"开始配网, 配网过程如图5, 图6为配网完成;

| 11:        | 39 ⊒ 0 B/s ୖ ≭ ⊕ 🔶 HD 46 🛄                            | ⊌∎89% 1       | 11:39 🖬 0 B/s 🜣 🕸 🎅 HD 🞂 🛄 🔡 🛢 89%                                                         | 11:39 🖬 0 B/s 🗇 🎓 HD 🍄 🛄 🕌 🛢 89%                                                                |
|------------|-------------------------------------------------------|---------------|--------------------------------------------------------------------------------------------|-------------------------------------------------------------------------------------------------|
| ÷          | HLK-B26-73e4<br>HLK-B26-73e4                          | ÷             | HLK-B26-73e4                                                                               | ← HLK-B26-73e4<br>HLK-B26-73e4                                                                  |
| Ę          | Provisioning Data                                     | ÷             | Sending provisioning invite                                                                | ightarrow Sending provisioning invite                                                           |
| D          | Name<br>HLK-B26-73e4                                  | +<br>→        | <ul> <li>Provisioning capabilities received</li> <li>Sending provisioning start</li> </ul> | <ul> <li>← Provisioning capabilities received</li> <li>→ Sending provisioning start</li> </ul>  |
| <b>0</b> 7 | App Keys<br>BA36704A93597547C77782B8CE5B902E          | $\rightarrow$ | Sending provisioning public key                                                            | ightarrow Sending provisioning public key                                                       |
| 쯂          | Unicast Address<br><sub>0x0047</sub>                  | +             | Provisioning public key received                                                           | <ul> <li>Provisioning public key received</li> <li>Sending provisioning confirmation</li> </ul> |
|            | PR                                                    |               | <ul> <li>Provisioning confirmation received</li> </ul>                                     |                                                                                                 |
| {}         | Capabilities                                          | $\rightarrow$ | Sending provisioning confirmation                                                          | Mesh node has been successfully                                                                 |
| Ĩ          | Element Count                                         | $\leftarrow$  | <ul> <li>Provisioning random received</li> <li>Sending provisioning data</li> </ul>        | configured.                                                                                     |
| <b>A</b>   | Supported Algorithms                                  | ÷             | Provisioning complete received                                                             | Provisioning complete received                                                                  |
| v          | FIPS P-256 Elliptic Curve                             | $\rightarrow$ | <ul> <li>Sending composition data get</li> <li>Sending block acknowledgements</li> </ul>   | <ul> <li>→ Sending composition data get</li> <li>→ Sending block acknowledgements</li> </ul>    |
| <b>0</b> - | Public Key information unavailable                    | ÷             | Composition data status received                                                           | ← Composition data status received                                                              |
| ••••       | Static OOB Type<br>Static OOB information unavailable | →<br>→        | Sending block acknowledgements     Sonding default TLL get                                 | Sending block acknowledgements     Sending default TLL act                                      |
| L          | Output OOB Size<br>o                                  | $\rightarrow$ | <ul> <li>Default TTL status received</li> </ul>                                            | → Default TTL status received                                                                   |
| $\wedge$   | Supported Output OOB Actions                          | $\rightarrow$ | Sending network transmit set                                                               | ightarrow Sending network transmit set                                                          |
|            | Output OOB actions unavailable                        | $\rightarrow$ | → Network transmit status received □ O <                                                   | → Network transmit status received           □         O                                        |
|            | 图4                                                    |               | 图5                                                                                         | 图6                                                                                              |

### 3) 配好网的节点如图7显示,点击节点进入图8查看信息和操作,点击Element右侧下拉按钮

可以查看拥有的model如图9,点击Generic On Off Server进入model的操作界面;

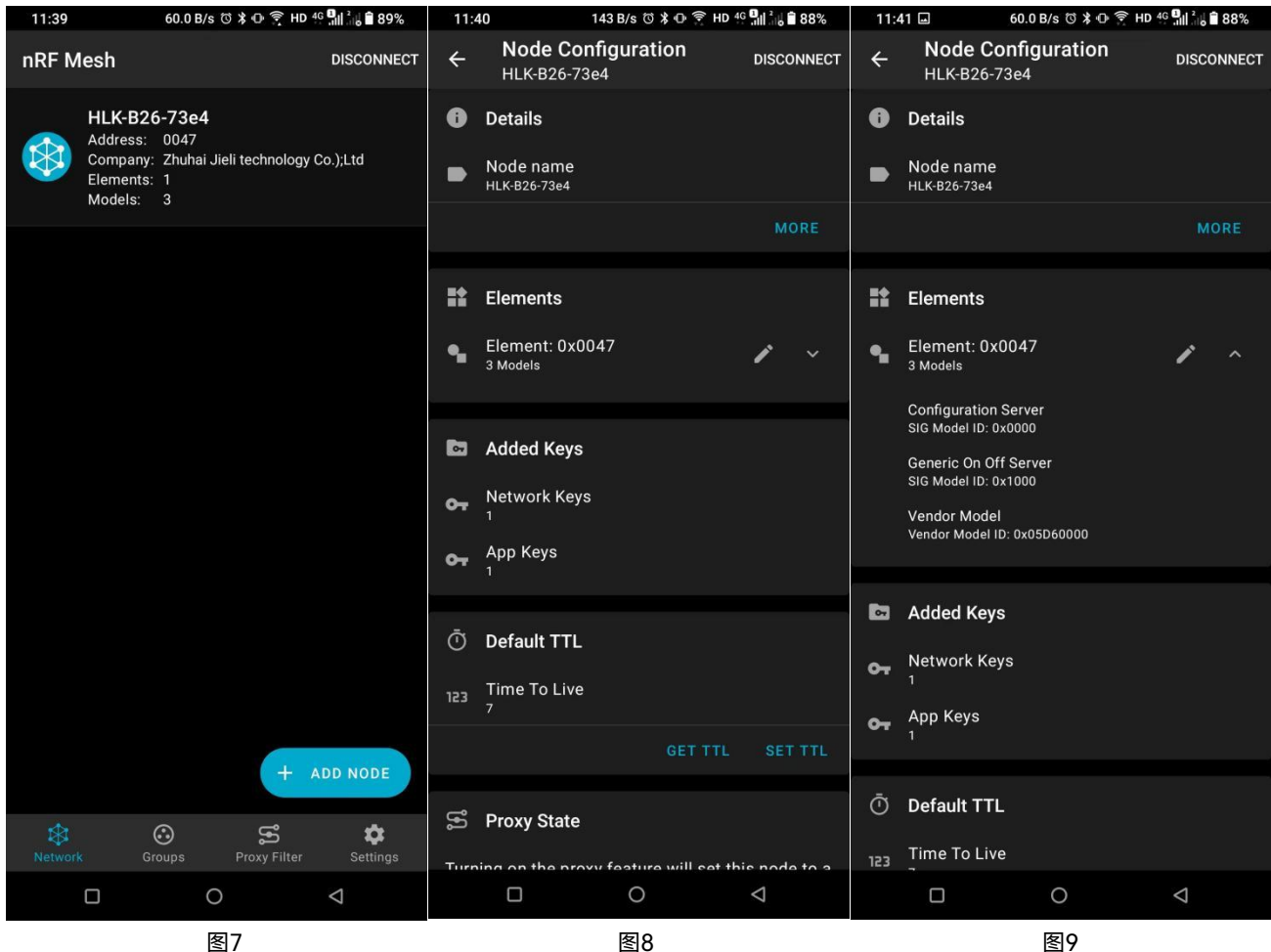

#### 4) 要对model进行控制之前需要绑定密钥,点击图10"BIND KEY"选择密钥,密钥绑定完成

#### 如图11所示,之后就可以通过图12进行开关控制了。

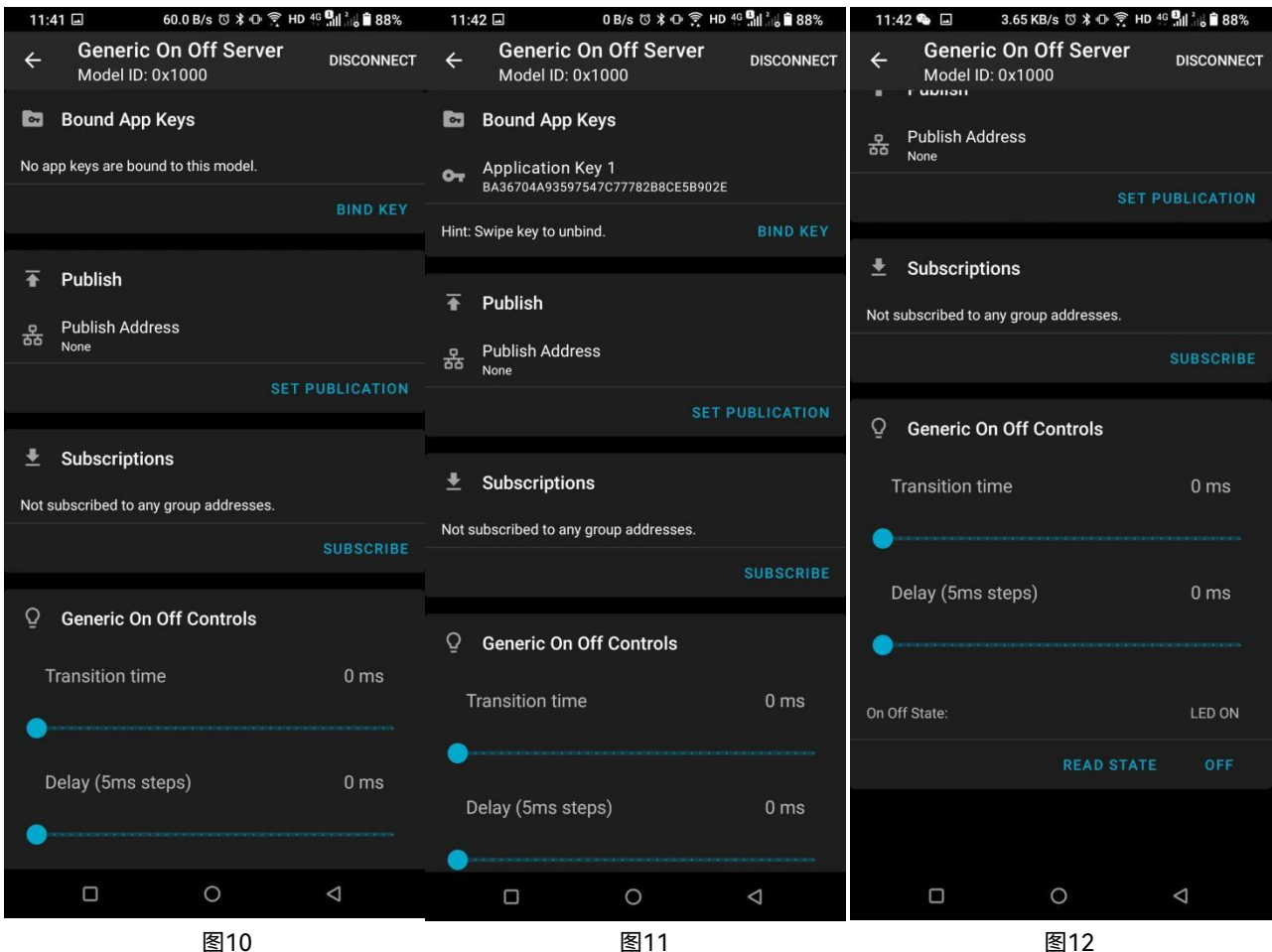

使用手册

5)数据透传为Vendor Model,绑定好密钥之后可以在图13的Opcode without company id 输入b2,然后在Parameters输入要透传的十六进制数据,点击SEND即可发送,节点收到后 会在串口输出数据,数据格式看第二节的串口命令。 图14可以为节点订阅组地址,使其可以接收组播消息;

图15的Reset Node可以解绑节点,使其成为未配网的设备。

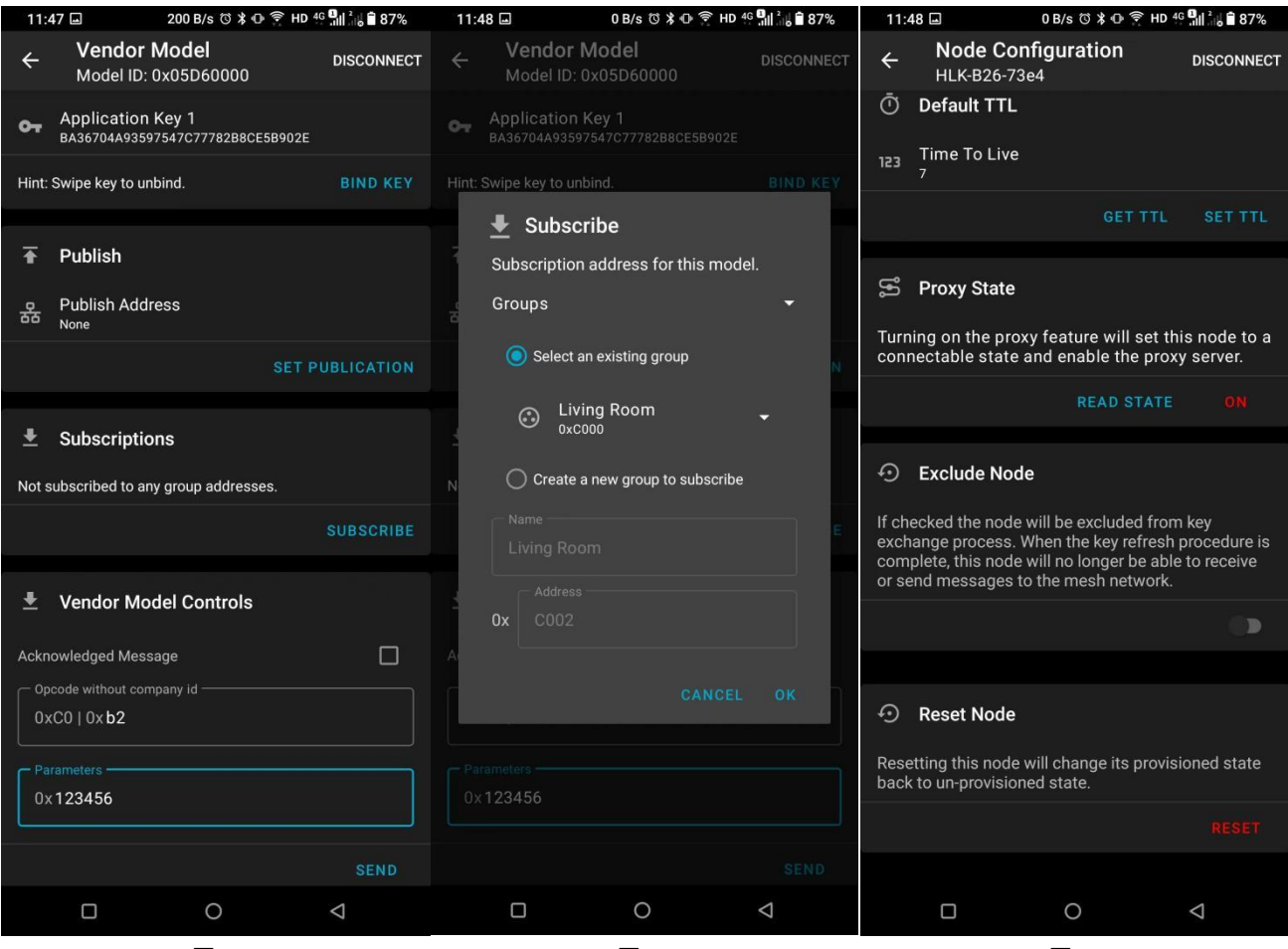

图13

图14

图15

至此,节点之间的配网已完成,接下来可以在节点使用AT命令进行发送数据了。

## 9. AT 指令

串口波特率 115200, 8N1 格式,支持单播、组播和广播传输方式。 9.1 AT 指令格式说明

所有AT指令内容均为ASCII码字符串格式,指令以回车换行符结尾。 设置后掉电不丢失,所有设置都使在重启后才会生效。

#### 查询类指令:

| 发送                    | 应答                              |
|-----------------------|---------------------------------|
| AT+ <cmd>=?\r\n</cmd> | 查询成功:                           |
|                       | AT+ <cmd>=<val>\r\n</val></cmd> |
|                       | OK\r\n                          |
|                       |                                 |
|                       | 或者查询失败:                         |
|                       | AT+ <cmd>=<val>\r\n</val></cmd> |
|                       | ERROR\r\n                       |
|                       |                                 |

#### 设置类指令:

| 发送                              | 应答                              |
|---------------------------------|---------------------------------|
| AT+ <cmd>=<val>\r\n</val></cmd> | 设置成功:                           |
|                                 | AT+ <cmd>=<val>\r\n</val></cmd> |
|                                 | OK\r\n                          |
|                                 |                                 |
|                                 | 或者设置失败:                         |
|                                 | AT+ <cmd>=<val>\r\n</val></cmd> |
|                                 | ERROR\r\n                       |
|                                 |                                 |

\r\n代表ASCII码: 0x0D 0x0A

## 9.2 AT 指令列表说明

| 编号           | 命令名  | 说明       | 参数范围     | 实例                 |                     |
|--------------|------|----------|----------|--------------------|---------------------|
|              |      |          |          | 发送                 | 应答                  |
| 1 <b>VER</b> |      |          | AT+VER=? | AT+VER=HLK-B26,1.4 |                     |
|              | VER. |          |          |                    | ОК                  |
|              |      |          |          |                    |                     |
|              |      |          |          | 发送                 | 应答                  |
| 2            | MAC  | AC MAC地址 | 只读       | AT+MAC=?           | AT+MAC=b74e8d2dde43 |
|              |      |          |          |                    | ОК                  |
|              |      |          |          |                    |                     |

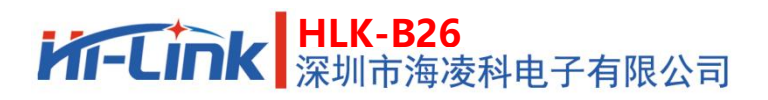

使用手册

|   |        |                   |                             | 发送              | 应答                       |
|---|--------|-------------------|-----------------------------|-----------------|--------------------------|
| 3 | REBOOT | 重启模块              | 1                           | AT+REBOOT=1     |                          |
|   |        |                   |                             | 发送              | 应答                       |
|   |        |                   | 9600.19200.38400.115200.23  | AT+BAUD=?       | AT+BAUD=115200<br>OK     |
| 4 | BAUD   | 串口                | 0400,460800,921600          | 发送              |                          |
|   |        |                   | 默认值: 115200                 | AT+BAUD=230400  | ) AT+BAUD=230400         |
|   |        |                   |                             |                 | OK                       |
|   |        |                   |                             | 发送              | 应答                       |
| 5 | NR     | 删除节点配网            | 1                           | AT+NR=1         | AT+NR=1                  |
|   |        | 信息                |                             |                 | OK                       |
|   |        |                   | 只读                          | 发送              | 应答                       |
| 6 | STA    | 获取配网状态            | 0 未配网                       | AT+STA=?        | AT+STA=1                 |
|   |        | 1 已配网             |                             | OK              |                          |
|   |        |                   | 只读                          | 发送              | 应答                       |
| 7 | NADDR  | 获取节点地址            | 0000 未分配地址                  | AT+NADDR=?      | AT+NADDR=0002            |
|   |        |                   | xxxx 已分配地址                  |                 | OK                       |
|   |        |                   | AT+DTW=daddr.len.data[.aki] |                 |                          |
|   |        |                   | daddr 目的地址                  | 发送              | 应答                       |
| 8 | DTW    | DTW 发送数据到指<br>定地址 | len 数据长度<br>data 十六进制数据     | AT+DTW=0002,2,1 | 2 AT+DTW=0002,2,12<br>OK |
|   |        |                   | aki APP密钥下标,可选项,<br>默认为0    |                 |                          |

## 9.3 指示列表说明

| 编号 | 命令名   | 说明   | 参数范围                                                                             | 实例                         |
|----|-------|------|----------------------------------------------------------------------------------|----------------------------|
| 1  | +RECV | 收到数据 | +RECV:saddr,daddr,len,data<br>saddr 源地址<br>daddr 目的地址<br>len 数据长度<br>data 十六进制数据 | 格式<br>+RECV:0001,0002,2,12 |

## 9.4 指示灯状态

1) 未绑定时指示灯 1 秒闪烁 2 次, 绑定时指示灯灭;

2) 接收到透传数据时指示灯双闪。

## 10.组网测试示例

默认支持 200 个节点, 单包数据量为 8 个字节的稳定性是最好的, 延迟 性是最低的, 超过 8 个字节会分包, 会影响稳定性和增加接收延迟, 最大单包 数据量为 60 个字节。

10.1 室内密集测试

#### 10.1.1 测试内容

100 个 HLK-B26 组网功能测试,在不同条件下的稳定性。 **10.1.2 测试环境** 

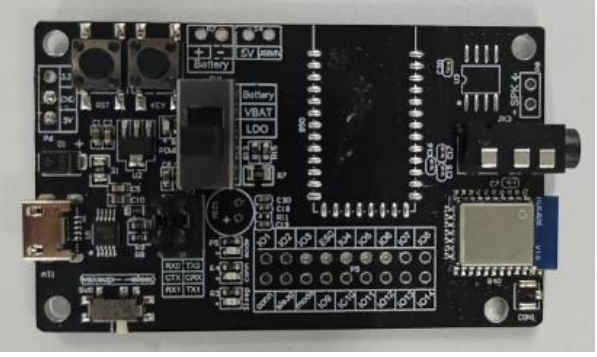

单个HLK-B26模块

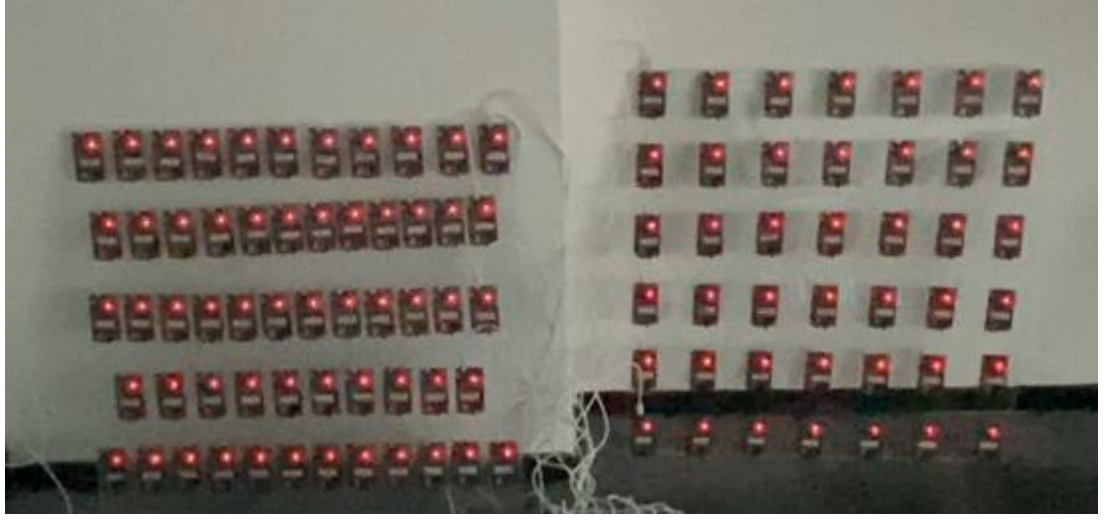

测试所用的100个HLK-B26模块

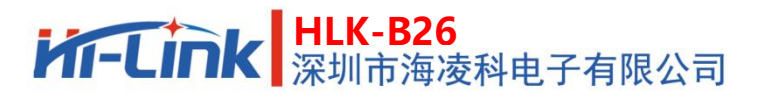

| [14:30:18.128]发→◇AT+DTW=c001, 8, 12345678<br>□<br>[14:30:18.218]收←◆<br>+RECV:0018, c001, 8, 12345678                                                                                                    |
|----------------------------------------------------------------------------------------------------|
| ОК                                                                                                    |
| [14:30:18.735] 没→◇AT+DTW=c001, 8, 12345678<br>□<br>[14:30:18.828] 收→◆<br>+RECV:0018, c001, 8, 12345678                                                                                                    |
| ОК                                                                                                    |
| [14:30:21.031]发→◇AT+DTW=c001, 8, 12345678<br>□<br>[14:30:21.120]收→◆<br>+RECV:0018, c001, 8, 12345678                                                                                                    |
| ОК                                                                                                    |
|                                                                                                    |
| 古録意口         打开文件         发送文件         傳止         書发送区         日 新聞         English         保存參数         扩展         -                                                                                                    |
| 第日号 [cm22: UB-SELLAL CR34] 「 FM225元 (保存批准) 「接收按据要较文件   M27发送 「 50 ms/次 [ 加回车接行 3 mg/束行 3 mg/束f/表行 3 mg/束f/表行 3 mg/束f/表行 3 mg/束f/表行 3 mg/束f/表行 3 mg/束f/表行 3 mg/束f/表行 3 mg/束f/表行 3 mg/束f/表行 3 mg/束f/表行 3 mg/束f/表行 3 mg/束f/表行 3 mg/束f/表行 3 mg/束f/表行 3 mg/束f/表行 3 mg/束f/表行 3 mg/束f/表行 3 mg/束f/表行 3 mg/束f/表行 3 mg/束f/表行 3 mg/束f/表行 3 mg/束f/表行 3 mg/束f/表行 3 mg/束f/表行 3 mg/p/ 3 mg/p/ 3 |
|                                                                                                    |

接收/发送数据所用的串口调试工具

#### 10.1.3 测前准备

将 100 个 B26 模块绑定同一网络及同一密钥,并将所有模块都添加到同 一个组,记录下组地址,随机选取一个模块并通过串口连接到电脑串口调试工 具,打开串口调试工具查看串口接收数据的情况。

#### 10.1.4 测试方法

用一个 HLK-B26 通过电脑调试工具发送 AT 指令给其余 99 个进行组播 与单播,分别以不同的速率进行数据传送,记录下透传成功率。

#### 10.1.5 测试数据

| 组播 | 2000ms/8 | 字节 |
|----|----------|----|
|----|----------|----|

| 序号 | 测试内容          | 结果           | 备注 |
|----|---------------|--------------|----|
| 1  | 通过串口调试工具给组    | $\checkmark$ |    |
| 2  | 地址以每 2000ms 发 | $\checkmark$ |    |
| 3  | 送 8 字节的速率进行   | $\checkmark$ |    |
| 4  | 透传,通过观察模块指    | $\checkmark$ |    |
| 5  | 示灯以及模块串口接收    | $\checkmark$ |    |
| 6  | 情况记录前十次透传成    | $\checkmark$ |    |

使用手册

| 7  | 功率 | $\checkmark$ |  |
|----|----|--------------|--|
| 8  |    | $\checkmark$ |  |
| 9  |    | $\checkmark$ |  |
| 10 |    | $\checkmark$ |  |

## 组播 500ms/8 字节

| 序号 | 测试内容                                                      | 结果           | 备注 |
|----|-----------------------------------------------------------|--------------|----|
| 1  |                                                           | $\checkmark$ |    |
| 2  | 这一个四次十日公司                                                 | $\checkmark$ |    |
| 3  | 通过年山调试上兵结组<br>地址以后 500mg 失送                               | $\checkmark$ |    |
| 4  |                                                           | $\checkmark$ |    |
| 5  | 8 字节的速率进行透<br>传,通过观察模块指示<br>灯以及模块串口接收情<br>况记录前十次透传成功<br>率 | $\checkmark$ |    |
| 6  |                                                           | $\checkmark$ |    |
| 7  |                                                           | $\checkmark$ |    |
| 8  |                                                           | $\checkmark$ |    |
| 9  |                                                           | $\checkmark$ |    |
| 10 |                                                           | $\checkmark$ |    |

## 单播 2000ms/8 字节

| 序号 | 测试内容         | 结果           | 备注 |
|----|--------------|--------------|----|
| 1  |              | $\checkmark$ |    |
| 2  | 通过串口调试工具给模   | $\checkmark$ |    |
| 3  | 块地址以每 2000ms | $\checkmark$ |    |
| 4  | 发送 8 字节的速率进  | $\checkmark$ |    |
| 5  | 行透传,通过模块串口   | $\checkmark$ |    |
| 6  | 接收情况记录前十次透   | $\checkmark$ |    |
| 7  | 传成功率         | $\checkmark$ |    |
| 8  |              | $\checkmark$ |    |

| 使 | 用 | 手 | 册 |
|---|---|---|---|
|---|---|---|---|

| 9  | $\checkmark$ |  |
|----|--------------|--|
| 10 | $\checkmark$ |  |

### 单播 500ms/8 字节

| 序号 | 测试内容          | 结果           | 备注 |
|----|---------------|--------------|----|
| 1  |               | $\checkmark$ |    |
| 2  |               | $\checkmark$ |    |
| 3  | 通过串口调试工具给模    | $\checkmark$ |    |
| 4  | 块地址以每 500ms 发 | $\checkmark$ |    |
| 5  | 送 8 字节的速率进行   | $\checkmark$ |    |
| 6  | 透传,通过模块串口接    | $\checkmark$ |    |
| 7  | 收情况记录前十次透传    | $\checkmark$ |    |
| 8  | 成功率           | $\checkmark$ |    |
| 9  |               | $\checkmark$ |    |
| 10 |               |              |    |

#### 10.1.6 测试结论

据测试,100 个模块在2000ms/8 字节、500ms/8 字节的速率进行组播、 单播时透传都比较稳定,在组播以500ms发送8 字节进行透传时会有延迟接 收的情况,并无丢包现象。

## 10.2 室外拉距测试

10.2.1 测试内容

空旷环境下 HLK-B26 mesh 模块在不同条件(节点间距离、发送频率、发送 字节数)下中继信息的丢包率和延时性测试。

#### 10.2.2 测试环境

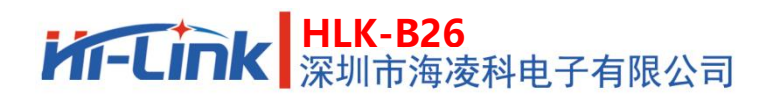

#### 使用手册

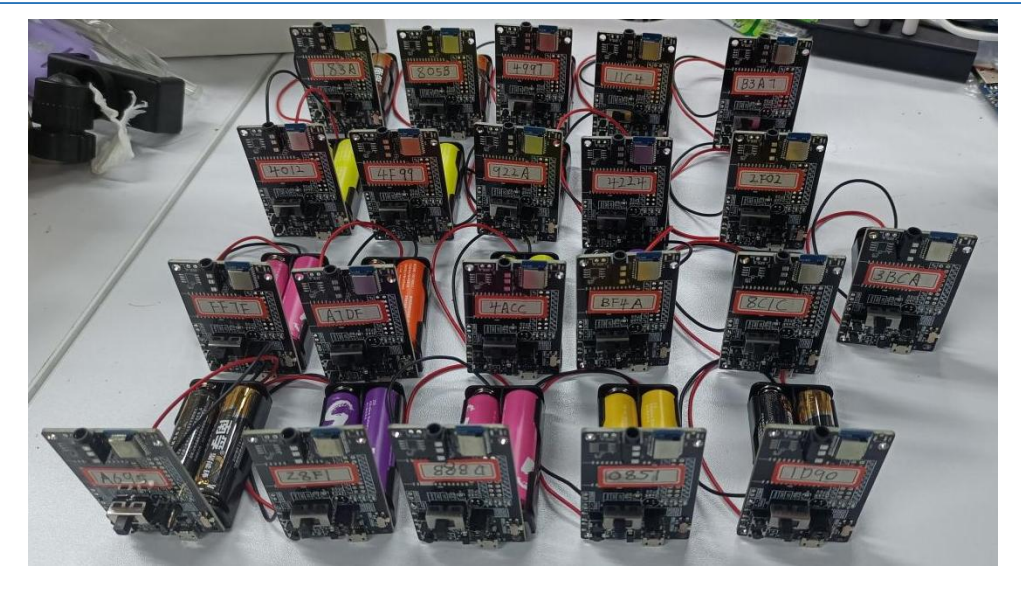

测试所用的 HLK-B26 模块(21 个)

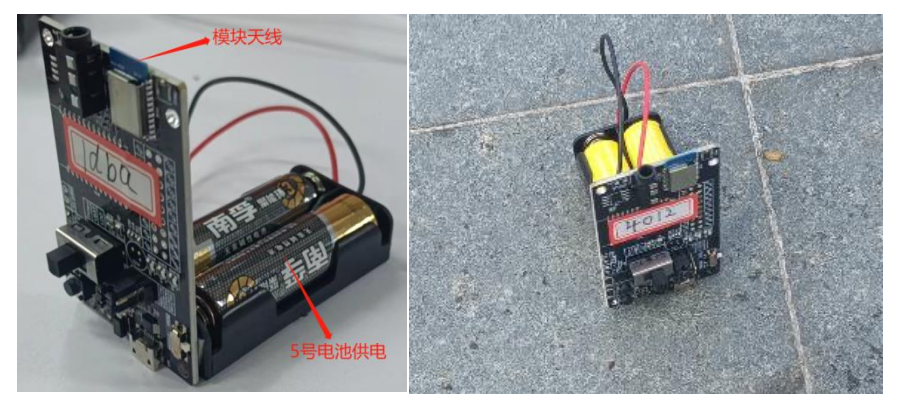

单个模块置地摆放

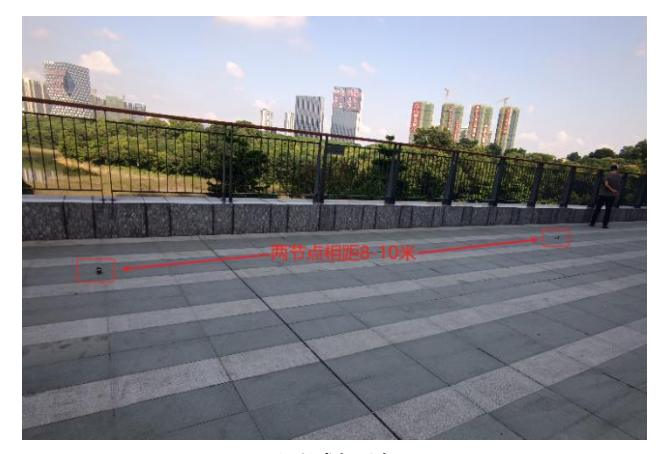

测试场地

#### 10.2.3 测前准备

将 21 个 B26 模块通过手机 nrf mesh APP 绑定在同一网络和同一密钥下, 使之两两之间可以互相通信,首尾两个节点分别用数据线连接手机,通过 USB 调试宝 APP 来收发数据。

### 10.2.4 测试方法

将 21 个模块每隔 10 米放地上围一个圈开环摆放,首尾两个模块相距大约 200 米以确保无法直接通信,起点模块通过 USB 调试宝 APP 给终点模块发 送数据,分别以不同频率和字节数进行发送,记录发送成功率及统计延时性。 **10.2.5 测试数据** 

1000ms/8 字节

| 序号 | 测试内容                                                                                                    | 接收结果         | 延时时间 | 备注 |
|----|----------------------------------------------------------------------------------------------------|--------------|------|----|
| 1  |                                                                                                    | $\checkmark$ |      |    |
| 2  | -                                                                                                    | $\checkmark$ |      |    |
| 3  | 通过中口让关键协会已                                                                                                  | $\checkmark$ |      |    |
| 4  | <ul> <li>通过串口证目模块结底</li> <li>模块以 1000ms 发送</li> <li>8 字节的速度持续发送</li> <li>数据,记录前十次的发</li> <li>送结果</li> </ul> | $\checkmark$ | 约 2s |    |
| 5  |                                                                                                    | $\checkmark$ |      |    |
| 6  |                                                                                                    | $\checkmark$ |      |    |
| 7  |                                                                                                    | $\checkmark$ |      |    |
| 8  |                                                                                                    | $\checkmark$ |      |    |
| 9  |                                                                                                    | $\checkmark$ |      |    |
| 10 |                                                                                                    |              |      |    |

500ms/8 字节

| 序号 | 测试内容                         | 结果           | 延时时间  | 备注 |
|----|------------------------------|--------------|-------|----|
| 1  | 落计中口计关带中处日                   | $\checkmark$ |       |    |
| 2  | 通辺市山江自侯块结尾<br>横地以 500mg 安洋 9 | $\checkmark$ |       |    |
| 3  | 候状以 300ms 反达 o               | $\checkmark$ | 45 Co |    |
| 4  |                              | $\checkmark$ | 29 38 |    |
| 5  | 近,                           | $\checkmark$ |       |    |
| 6  |                              | $\checkmark$ |       |    |

| 7  |   |              |  |
|----|---|--------------|--|
| 8  |   | Х            |  |
| 9  | • | $\checkmark$ |  |
| 10 | - |              |  |

## 1000ms/10 字节

| 序号 | 测试内容                                                             | 结果           | 延时时间 | 备注 |
|----|------------------------------------------------------------------|--------------|------|----|
| 1  |                                                                  | $\checkmark$ |      |    |
| 2  | 通过串口让首模块给尾<br>模块以 1000ms 发送<br>10 字节的速度持续发<br>送数据,记录前十次的<br>发送结果 | $\checkmark$ |      |    |
| 3  |                                                                  | $\checkmark$ |      |    |
| 4  |                                                                  | Х            | 3-5s |    |
| 5  |                                                                  | $\checkmark$ |      |    |
| 6  |                                                                  | $\checkmark$ |      |    |
| 7  |                                                                  | $\checkmark$ |      |    |
| 8  |                                                                  | Х            |      |    |
| 9  |                                                                  | $\checkmark$ |      |    |
| 10 |                                                                  |              |      |    |

## 10.2.6 测试结论

经过以上几种情况的测试, 21 个模块在室外的组网测试中, 1s 发送 8 个字节的数据 量是最稳定的, 当以不同的速率和数据量进行传输时, 延时性普遍在 2-5s, 丢包率在 20% 以内。

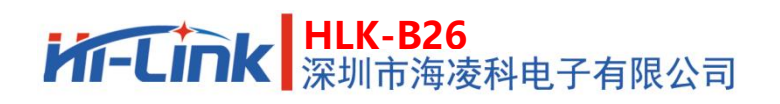

## 11.修订记录

| 日期       | 版本  | 修改内容 |
|----------|-----|------|
| 20231101 | 1.0 | 初始版本 |
|          |     |      |